The City of Jackson, Mississippi

NG

111

4

ERVIC

VENDOR REGISTRATION GU

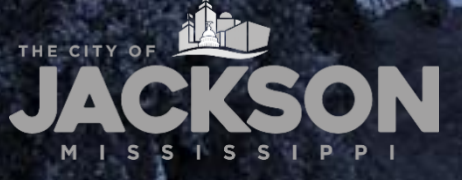

## **REGISTRATION REQUIREMENT**

All vendors doing business with the City of Jackson are required to register on the Vendor Self Service (VSS) platform. The VSS platform allows vendors doing business with the City of Jackson to manage their company profiles online; view purchase orders and contracts; and track payments.

### W-9 FORM & DIRECT DEPOSIT

During the registration process, vendors **MUST** complete and attach the required <u>W-9 Form</u> and <u>Direct Deposit (ACH) Form</u> to their VSS applications. Direct Deposit will ensure that vendors can receive their payments in a more efficient and predictable manner.

## **CONTACT INFORMATION**

If you require further assistance from the City of Jackson, please contact the Vendor Helpline by emailing <u>vendorhelp@jacksonms.gov</u> or by calling 601-960-1025.

You may also find more information on the City of Jackson's purchasing division website at: jacksonms.gov/purchasing.

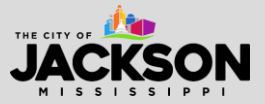

## **HOW TO REGISTER**

#### STEP 1

Visit <a href="https://selfservice.jacksonms.gov/vss/Vendors/default.aspx">https://selfservice.jacksonms.gov/vss/Vendors/default.aspx</a>

Once on the VSS portal, select Log In/Register.

| JACKSON             |                                                                                                    |
|---------------------|----------------------------------------------------------------------------------------------------|
|                     | Welcome to Vendor Self Service                                                                                                    |
| Home                |                                                                                                    |
| Vendor Self Service | by in or register as a user to begin using Vendor Self Service                                                                                                    |
| Bids                | Log in / Register                                                                                                    |
|                     | NEW VENDORS                                                                                                    |
|                     | New vendors should follow the attacked and the attacked of the state of the state o |
|                     | NOTE: Please make sure to complete and attach the required <u>W-9</u> and <u>Direct Deposit Forms</u> prior to completing the registration process.                                                                                                    |
|                     | EXISTING VENDORS                                                                                                    |
|                     | Existing vendors should follow the attached guide to register for VSS and signup for Direct Deposit: coming soon                                                                                                    |
|                     | NOTE: Existing vendors will need their yendor ID and BID or SSN # to complete the registration process. If you do not know your yendor ID, please contact the Vendor Helpline. Please also make sure to complete and attach the required W-9 and Direct Deposit Forms prior to completing the registration process.                                                                                                    |
|                     | VENDOR HELPLINE                                                                                                    |
|                     | Menday-Friday, 8 am-5 pm                                                                                                    |
|                     | <u>vendorhele@jacksonns.gov</u>                                                                                                    |
|                     | 601-960-1025                                                                                                    |
|                     |                                                                                                    |
|                     |                                                                                                    |
|                     |                                                                                                    |
|                     |                                                                                                    |
|                     |                                                                                                    |
|                     |                                                                                                    |
|                     |                                                                                                    |
|                     |                                                                                                    |
|                     |                                                                                                    |
|                     |                                                                                                    |
|                     |                                                                                                    |
|                     |                                                                                                    |

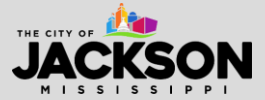

You will be redirected to a new page. Please select **Create an account**.

| Sign in to community access services for City of Jackson. |
|-----------------------------------------------------------|
| G Sign in with Google                                     |
| Sign in with Apple                                        |
| Sign in with Microsoft                                    |
| Sign in with Facebook                                     |
| OR OR                                                     |
| vendor@email.com                                          |
| Keep me signed in                                         |
| Next                                                      |
| Unlock account: Help                                      |
| Create an account                                         |
|                                                           |

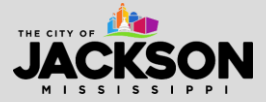

Updated: June 05, 2024

To create an account, **fill in all required information**, including email, first name, last name, phone number and password (carefully review the password requirements). Then press **Sign up**.

| Create an accou                                                 | nt           |
|-----------------------------------------------------------------|--------------|
| Email                                                           |              |
|                                                                 |              |
|                                                                 |              |
| First name                                                      |              |
|                                                                 | ]            |
|                                                                 |              |
| actiname                                                        |              |
| Last Hame                                                       | ]            |
|                                                                 |              |
| Mobile phone                                                    | Optional     |
|                                                                 |              |
|                                                                 |              |
| Password                                                        |              |
|                                                                 |              |
|                                                                 | Ø            |
| Password requirements:                                          |              |
| <ul> <li>At least 8 characters</li> </ul>                       |              |
| A lowercase letter                                              |              |
| <ul> <li>An uppercase letter</li> </ul>                         |              |
| A number                                                        |              |
| <ul> <li>No parts of your username</li> </ul>                   |              |
|                                                                 | your last 10 |
| <ul> <li>Password can't be the same as</li> </ul>               |              |
| <ul> <li>Password can't be the same as<br/>passwords</li> </ul> |              |
| <ul> <li>Password can't be the same as<br/>passworde</li> </ul> |              |

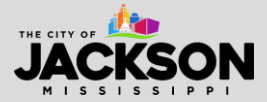

The system will then require you to enter a code. This code will be sent to the email address used to register for VSS. Enter the code and click **Verify**.

|       | Verify with your email                              |
|-------|-----------------------------------------------------|
|       | Ø ejpresults@yahoo.com                              |
| 4     | Haven't received an email? Send again               |
| We se | ent an emeil to <b>cjprcsulto@yahoo.com</b> . Enter |
| Enter | the verification code in the text box.              |
| Enter |                                                     |
|       |                                                     |
|       |                                                     |
|       | Verify                                              |
|       | Verify                                              |

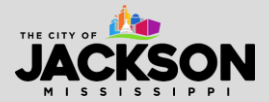

Once signed up, tie your account to your existing vendor information by clicking **Link to Existing**.

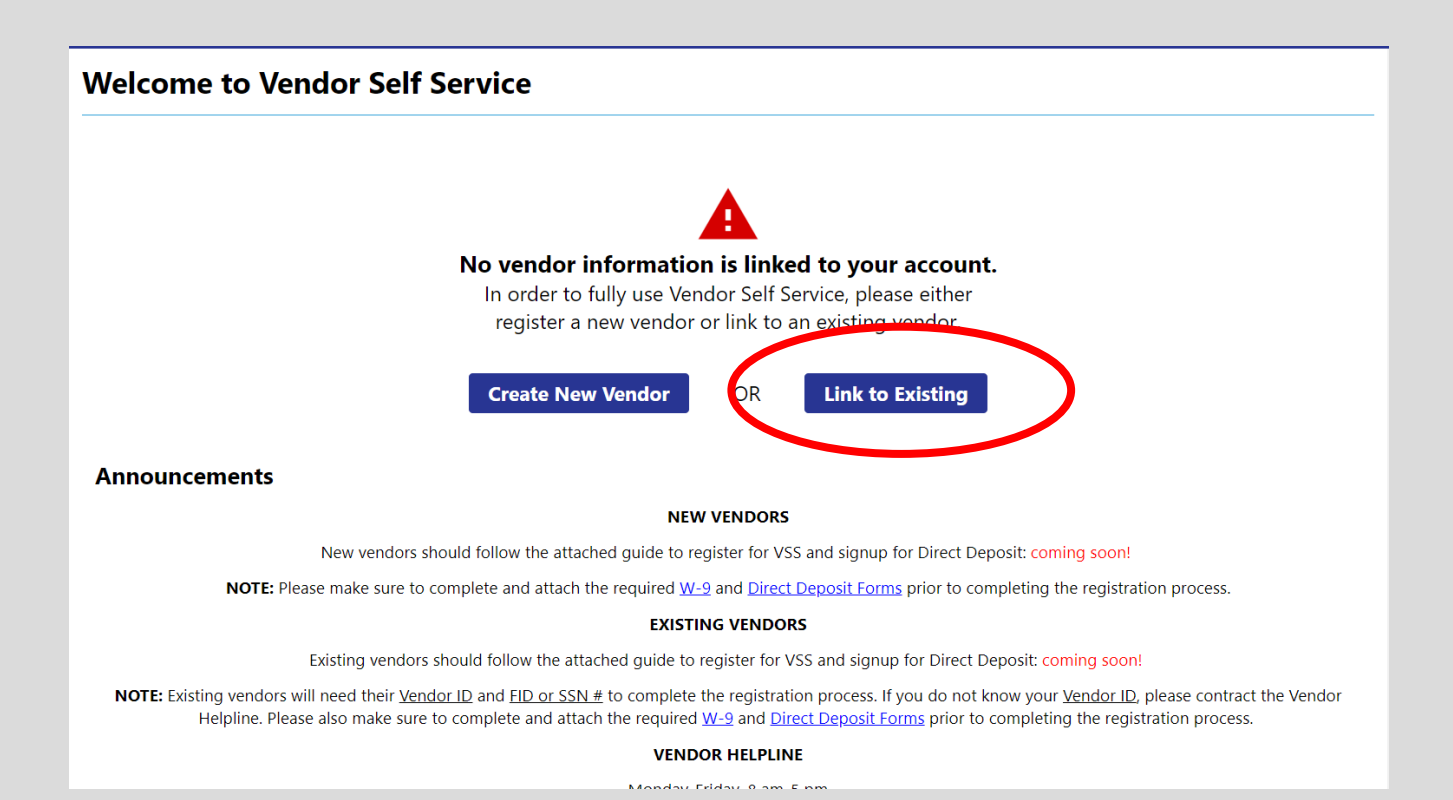

#### STEP 6 Input your Vendor Number and Vendor FID/SSN and then select Link to Existing.

| ← → C 😄 selfservice.jack | sonms.gov/vss/Vendors/Registration/LinkToExistingVendor.aspx  | \$<br>💊 បំ । | B : |
|--------------------------|---------------------------------------------------------------|--------------|-----|
| JACKSON                  |                                                               |              | 8   |
|                          | Link to Existing Vendor                                       |              |     |
| Home                     |                                                               |              |     |
| Vendor Self Service      | 0                                                             |              |     |
| Bids                     |                                                               |              |     |
|                          | Enter the information below to search for an existing vendor. |              |     |
|                          | Vendor Number Vendor FID/SSN                                  |              |     |
|                          | Link to Existing                                              |              |     |
|                          |                                                               |              |     |
|                          |                                                               |              |     |
|                          |                                                               |              |     |

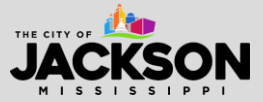

\*\***IMPORTANT NOTE:** If you do not know your City of Jackson Vendor Number, please contact the Vendor Helpline by calling 601-960-1025 or emailing <u>vendorhelp@jacksonms.gov</u>.

Some vendors have not tied their Vendor Numbers to their FID or SSN. If this is the case, please contact the Vendor Helpline by calling 601-960-1025 or emailing vendorhelp@jacksonms.gov.

#### **STEP 7**

You will then be asked to fill in your **user contact information.** Once complete select **continue.** 

- 1. **Contact Type** indicates the type of contact for your business. There is only one option currently so please select <u>General contact</u>.
- 2. **Name** please include your first and last name.
- 3. **Description** this is an optional field but provides a space to provide more descriptive information about your contact information (e.g., job title).
- 4. **Phone** the primary phone number for the contact.
- 5. **Text** an optional field for a cell phone number to receive updates and text messages from the City of Jackson. You must select the "opt in" check box to receive future messages.
- 6. **Fax** an optional field.
- 7. Email the primary email for this contact.

| 🐝 tyler             |                          |   |
|---------------------|--------------------------|---|
|                     | User Contact Information |   |
| Home                | Contact Person           |   |
| Vendor Self Service | * Contact Type           |   |
| Bids                | >elect type * Name       | • |
|                     | Description              |   |
|                     | * Phone                  |   |
|                     | Text                     |   |
|                     | * E-mail                 |   |
|                     |                          |   |
|                     |                          |   |

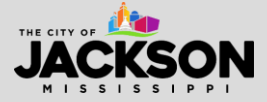

Once complete, your **profile information** will be linked to your **vendor information**.

**\*\*IMPORTANT NOTE:** One vendor may have multiple user profiles. In other words, different people at the same company can all have unique profiles and be linked to the same vendor information on VSS.

| JACKSON             | Be                                                                                                    |
|---------------------|----------------------------------------------------------------------------------------------------|
|                     | Welcome to Vendor Self Service                                                                                                    |
| Home                |                                                                                                    |
| Vendor Self Service | Profile information Vendor information                                                                                                    |
| Vendor Information  | BRINT WISTERGEN<br>PRESIDENT A CED BRENT TEST INCORPORATED                                                                                                    |
| 1099                | Phone 828845677 219 5 PREJECT 5T.<br>Text: 828885677 21405507 57.                                                                                                    |
| Bids                | BENTWE JACKSON/KS GOV<br>BENTWE JACKSON/KS GOV                                                                                                    |
| Checks              | Announcements                                                                                                    |
| Invoices            | NEW VENDORS                                                                                                    |
| Durahasa Ordara     | New vendors should follow the attached guide to register for VSS and signup for Direct Deposit: coming soon!                                                                                                    |
| Purchase Orders     | NOTE: Please make sure to complete and attach the required <u>W-P</u> and <u>Direct Deposit Forms</u> prior to completing the registration process.                                                                                                    |
| Contracts           | EXISTING VENDORS                                                                                                    |
|                     | Existing vendors should follow the attached guide to register for VSS and signup for Direct Deposit: coming sooni                                                                                                    |
|                     | NOTE: bisting vendors will need their <u>Vendors</u> and Eloc <u>SSU</u> to complete the registration process. If you do not know you' <u>vandors</u> , please contact the Vendors Heglins. Please also make sure to complete and attach the required <u>Vendors</u> and <u>Direct Deposits</u> from on complete lighting the registration process. |
|                     | VENDOR HEIPLINE                                                                                                    |
|                     | Monday-Friday, 8 am-5 pm                                                                                                    |
|                     | vendorhelp@jecksonms.goz                                                                                                    |
|                     | 601-960-1025                                                                                                    |
|                     |                                                                                                    |
|                     | Invoices Submit invoices Search invoices                                                                                                    |

#### **STEP 9**

After registering, it is important for existing vendors to complete the required <u>W-9 Form</u> and <u>Direct Deposit (ACH) Forms</u>.

To begin, click Upload attachment documents to your profile.

| Home                | New Vendor Registration<br>Registration Confirmation<br>COJ VENDOR Registration has been completed.            |
|---------------------|----------------------------------------------------------------------------------------------------|
| Vendor Self Service |                                                                                                    |
| Vendor Information  | rou can now:                                                                                                   |
| 1099                | Register for commodities/services and/or update your profile.     Upload attachment documents to your profile. |
| Bids                |                                                                                                    |
| Checks              |                                                                                                    |
| Invoices            |                                                                                                    |
| Purchase Orders     |                                                                                                    |
| Contracts           |                                                                                                    |
|                     |                                                                                                    |

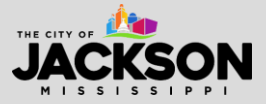

Once redirected, you will see a list of documents.

- General feel free to leave this form blank.
- **Default** feel free to leave this form blank.
- **Direct Deposit (ACH) Ch Form 1** please leave this link blank unless you are changing pre-existing direct deposit information.
- **Direct Deposit (ACH) Ch Form 2** please leave this link blank unless you are changing pre-existing direct deposit information.
- **Direct Deposit (ACH) Ch Form 3** please leave this link blank unless you are changing pre-existing direct deposit information.
- Direct Deposit (ACH) Form you MUST complete this form and attach it.
- **Other Documents** use this to upload any additional documents that you may want to include in your application.
- W-9 you MUST complete this form and attach it.

#### Attachments

Attachments can be added to your account. Use the following **Attach** buttons to select the documents to add. Once the documents have been selected, press the **Upload** button.

| Attachment Type                | Description                                          | Required     | Attachments |        |
|--------------------------------|------------------------------------------------------|--------------|-------------|--------|
| General                        | Documents are not assigned to a type                 |              | (0)         | Attach |
| default                        | Vendor Attachment                                    |              | (0)         | Attach |
| Direct Deposit (ACH) Ch Form 1 | Only complete if changing Direct Deposit Information |              | (0)         | Attach |
| Direct Deposit (ACH) Ch Form 2 | Only complete if changing Direct Deposit Information |              | (0)         | Attach |
| Direct Deposit (ACH) Ch Form 3 | Only complete if changing Direct Deposit Information |              | (0)         | Attach |
| Direct Deposit (ACH) Form      | Required to remit payment to vendor                  | $\checkmark$ | (0)         | Attach |
| Other Documents                | Use field if uploading other documents               |              | (0)         | Attach |
| W-9                            | Required for tax purposes                            | $\checkmark$ | (0)         | Attach |
|                                |                                                      |              |             |        |

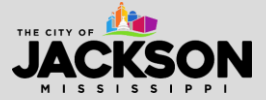

### STEP 11 Start by looking for **Direct Deposit (ACH) Form**. Then click **Attach**.

#### Attachments

Attachments can be added to your account. Use the following **Attach** buttons to select the documents to add. Once the documents have been selected, press the **Upload** button.

| Attachment Type                | Description                                          | Required     | Attachments |        |
|--------------------------------|------------------------------------------------------|--------------|-------------|--------|
| General                        | Documents are not assigned to a type                 |              | (0)         | Attach |
| default                        | Vendor Attachment                                    |              | (0)         | Attach |
| Direct Deposit (ACH) Ch Form 1 | Only complete if changing Direct Deposit Information |              | (0)         | Attach |
| Direct Deposit (ACH) Ch Form 2 | Only complete if changing Direct Deposit Information |              | (0)         | Attach |
| Direct Depositionen, en Form 3 | Only complete if changing Direct Deposit Information |              | (0)         | 244ach |
| Direct Deposit (ACH) Form      | Required to remit payment to vendor                  | $\checkmark$ | (0)         | Attach |
| Other Document                 | Use field if uploading other documents               |              | (0)         | Attach |
| W-9                            | Required for tax purposes                            | $\checkmark$ | (0)         | Attach |

After clicking attach, select **Choose File** to upload your document. Then select your **Direct Deposit (ACH) Form** which you should have already filled out. This will need to be saved to your computer beforehand so you can upload this document.

| Choose File No fill chosen | Type: General 🗸 |  |
|----------------------------|-----------------|--|
| Default                    |                 |  |

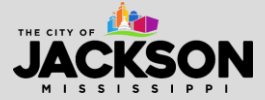

After attaching your Direct Deposit (ACH) Form (or Exemption Request), look for **W-9**. Then click **Attach**.

#### Attachments

Attachments can be added to your account. Use the following **Attach** buttons to select the documents to add. Once the documents have been selected, press the **Upload** button.

| Attachment Type                | Description                                          | Required     | Attachments |        |
|--------------------------------|------------------------------------------------------|--------------|-------------|--------|
| General                        | Documents are not assigned to a type                 |              | (0)         | Attach |
| default                        | Vendor Attachment                                    |              | (0)         | Attach |
| Direct Deposit (ACH) Ch Form 1 | Only complete if changing Direct Deposit Information |              | (0)         | Attach |
| Direct Deposit (ACH) Ch Form 2 | Only complete if changing Direct Deposit Information |              | (0)         | Attach |
| Direct Deposit (ACH) Ch Form 3 | Only complete if changing Direct Deposit Information |              | (0)         | Attach |
| Direct Deposit (ACH) Form      | Required to remit payment to vendor                  | $\checkmark$ | (0)         | Attach |
| Citier Documents               | Use field if uploading other documents               |              | (0)         | Attach |
| W-9                            | Required for tax purposes                            | ~            | (0)         | Attach |
|                                |                                                      |              |             |        |

After clicking attach, select **Choose File** to upload your document. Then select your **W-9 Form** which you should have already filled out. This will need to be saved to your computer to enable you to upload the document.

| Chaose File No fil chosen | Type: General 🗸 |
|---------------------------|-----------------|
| Default                   |                 |

#### STEP 13

Once your documents have been attached, please select **Upload** to ensure that your documents are received by the VSS administrator.

# Wait for the page to save all your information before closing out the window or navigating away from VSS.

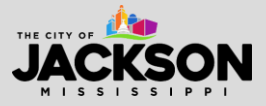

| STEP 14             |                                                                                                    |
|---------------------|----------------------------------------------------------------------------------------------------|
| styler tyler        |                                                                                                    |
|                     | New Vendor Registration                                                                                                    |
| Home                | Registration Commation                                                                                                    |
| Vendor Self Service |                                                                                                    |
| Vendor Information  | You can now:                                                                                                    |
| 1099                | <ul> <li><u>Register for commodities/services and/or update your profile.</u></li> <li><u>Upload attachment documents to your profile.</u></li> </ul> |
| Bids                |                                                                                                    |
| Checks              |                                                                                                    |
| Invoices            |                                                                                                    |
| Purchase Orders     |                                                                                                    |
| Contracts           |                                                                                                    |
| Work Orders         |                                                                                                    |
|                     |                                                                                                    |

Once registered, you will be able to **manage your information and profile online** via VSS. You will also be able to view your 1099s, bids, checks, invoices, purchase orders, contracts, and work orders.

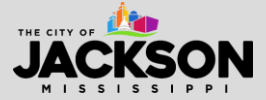